# **Registration Procedure**

#### for English speakers

1

https://www.icu.ac.jp/admissions/undergraduate/ev ent/oc/23sm.html

PC Sample image

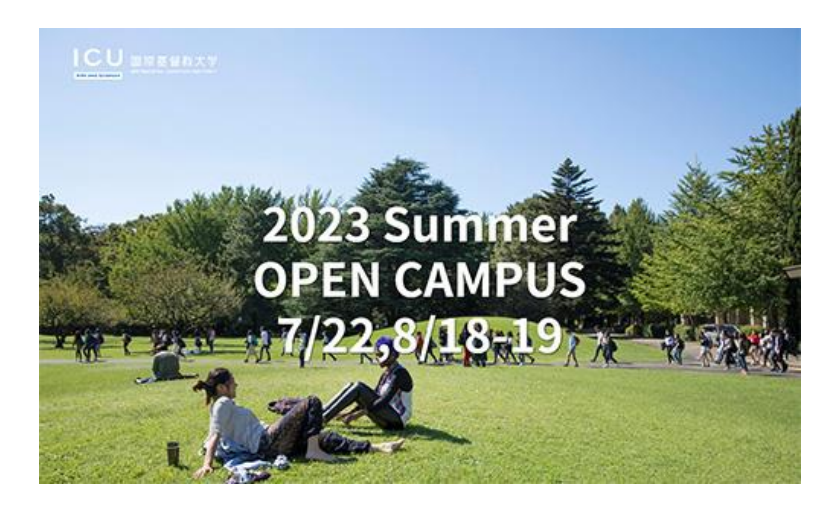

#### Smartphone Sample image

ICU 国際基督教大学

2023 Summer OPEN CAMPUS 7/22,8/18-19

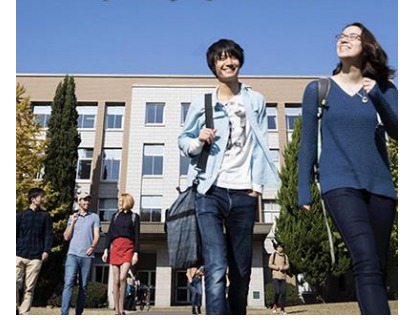

Scroll

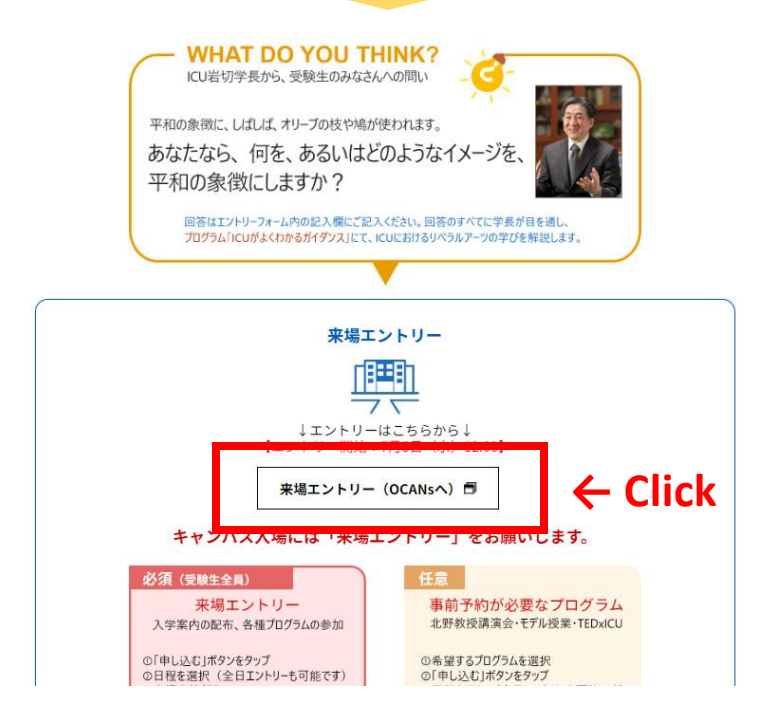

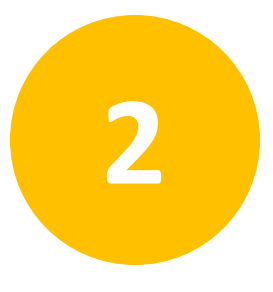

 If you want to participate in the program(s) which require pre-registration, select the date and a program(s) you want to participate.

\*You can skip and select later.

(2) Click "申し込む"(= register) to proceed.

|               |             |                        | 大学本館(受付:体育館前)                   |                                                                             |                                                         |
|---------------|-------------|------------------------|---------------------------------|-----------------------------------------------------------------------------|---------------------------------------------------------|
|               |             | 7.22(±)                | <b>8.18</b> (金)                 | 8.19(±)                                                                     |                                                         |
|               | 10.00 10.30 | (1) <u></u> ↑Sele      | 1<br>ect<br>1:30 12:00          | 12:30                                                                       | プログラム一覧 タイムテーブル<br>13:00 12:30 14:00                    |
| メインガイダン       | 10:00~10:45 | •                      | • • •                           |                                                                             | 13:15~14:00                                             |
| 事前予約プログ<br>ラム |             |                        |                                 |                                                                             | 【中前予約0月<br>[子前予約0月]<br>[3:15~14:00                      |
|               |             |                        |                                 |                                                                             | (6588) TED-11(2)と知る1(2)生の日常<br>選択済                      |
| モデル授業         |             |                        | モデル<br>12:00<br>*An ii<br>h for | 9菜 (事前子約明)<br>>12:45<br>stroduction to the Englis<br>Liberal Arts programme | (2) † Select                                            |
|               |             |                        |                                 | 道把黄                                                                         | 王デル現象(李衲子秋期)                                            |
|               |             | (3)↓                   | (2<br>Click                     | )†Select                                                                    | 13:15-14:00<br>「学んだから知っていること vs. 学ん<br>だまえもないなに知っていること」 |
|               |             | 2 <sub>件<br/>選択中</sub> | 申し込む                            | 2007<br>au                                                                  |                                                         |

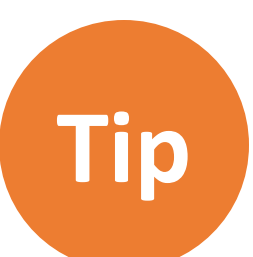

Click the Colored area of each program to see the detail of the program.

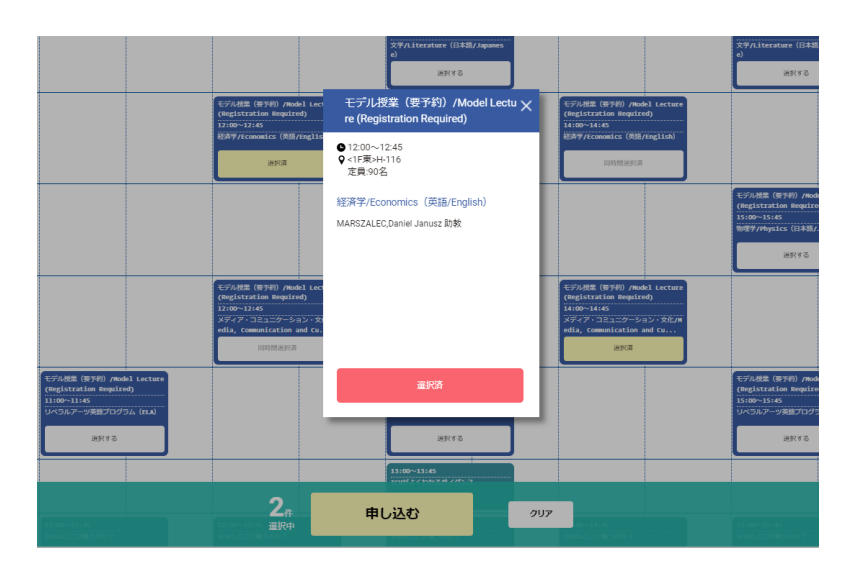

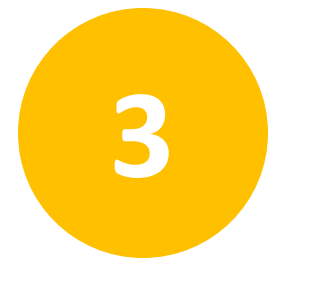

#### 新規申込みの方はこちら

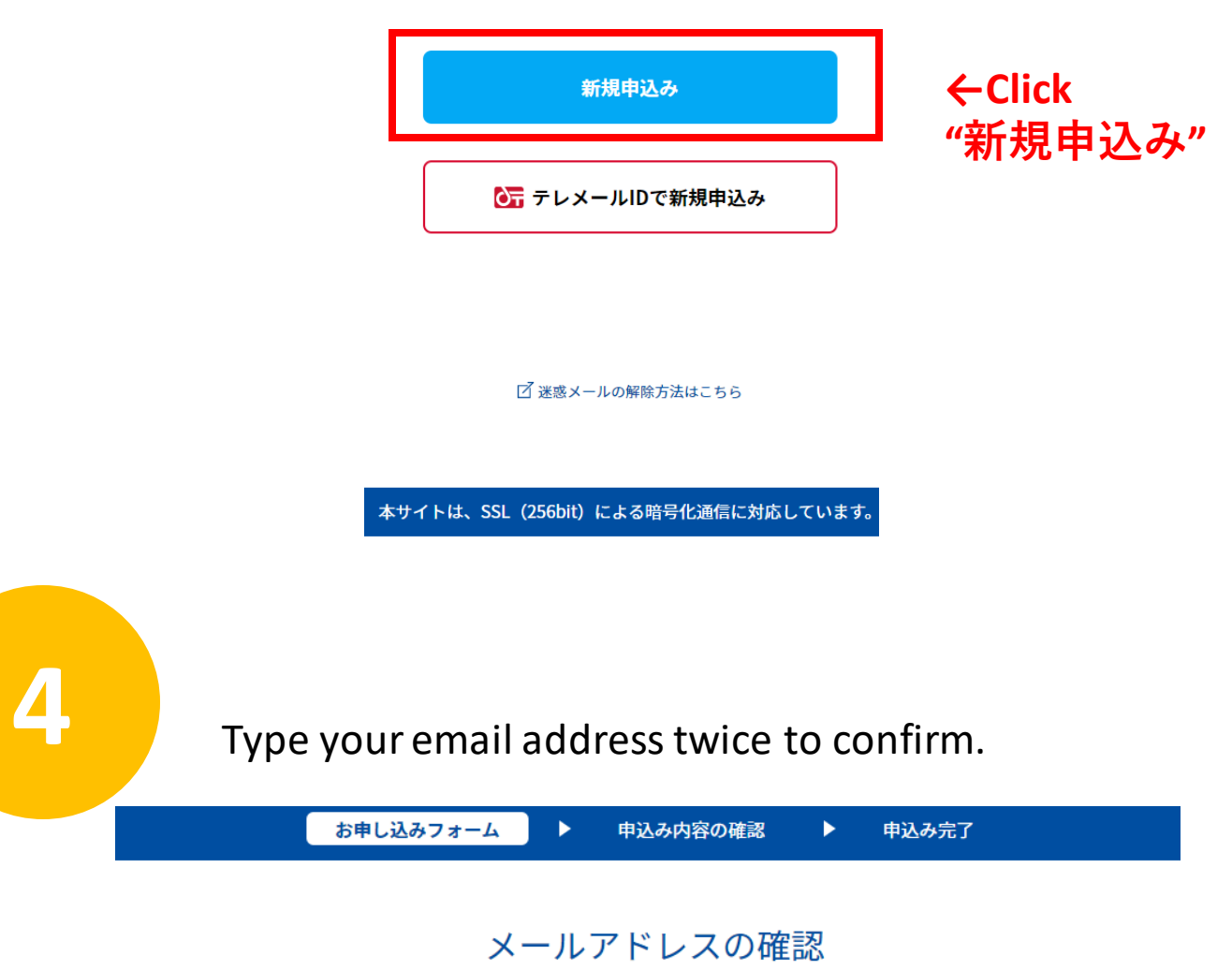

お申し込みに利用するメールアドレスを確認します。

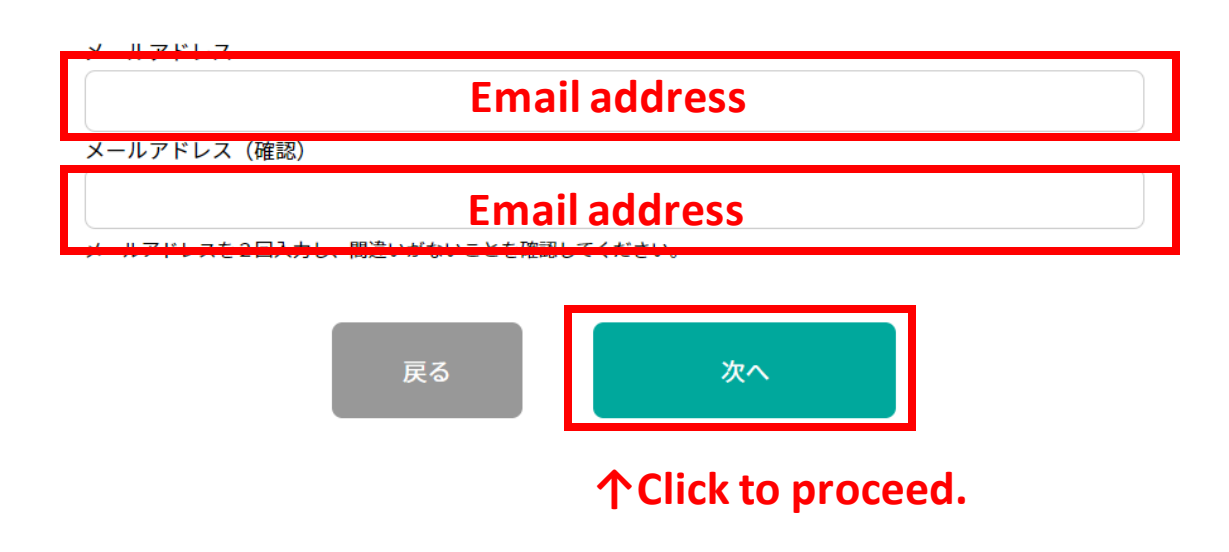

5

#### Fill out the form.

| and the second second s | and the second second s |
|----------------------------------------------------------------------------------------------------|----------------------------------------------------------------------------------------------------|
| お田込みフォーム                                                                                                    | A.00200208                                                                                                    |
| and the second second                                                                                                    | THE PART OF A PARTY OF A PARTY OF |

1の確認 🕨 中込み売了

#### お申込みフォーム

下記の各項目をご入力の上、次へボタンを押してください。

プログラムへ参加希望の方は、次のページから登録をお願いします。

| メールアドレス/Email address                 |                           | michino.nas | u@icu.ac.jp       |            |  |
|---------------------------------------|---------------------------|-------------|-------------------|------------|--|
| 氏名/Name(必须)                           |                           |             |                   |            |  |
| XE.                                   |                           |             | 名                 |            |  |
| 姓                                     |                           |             | 名                 |            |  |
| 姓名を入力してください。                          |                           |             |                   |            |  |
| カナ氏名/Name in Katakana(                | (必须)                      |             |                   |            |  |
| t-1                                   |                           |             | *1                |            |  |
| セイ                                    |                           |             | Xr                |            |  |
| 姓名を全角カタカナで入力してくだ:                     | έu,                       |             |                   |            |  |
| 11月77/Address (303月)<br>郵便番号          | 都道府県                      |             | 市区町村・町城           |            |  |
| 前3桁- 後4桁 🔲 海外                         | 選択してください                  | [≎]         | 市区町村・町城           |            |  |
| 丁目・雷地等                                |                           |             | 建物名・室香号           |            |  |
| 丁目・番地等                                |                           |             | 建物名・室番号           |            |  |
| 保護者は参加される同伴者の学校名<br>高校名の一部(かな可)を入力して・ | をご犯入ください。<br>一覧より選択してください |             | ■ 該当する高校名がない場合はチェ | ックを入れてください |  |
| 学年/Grade(必須)                          |                           |             |                   |            |  |
| 小学生                                   | 中学生                       |             | 高校1年生             | 高校2年生      |  |
| 高校3年生                                 | 高卒認定                      | :           | 高卒生               | 大学生・大学院生   |  |
| 專門学校生                                 | 保護者                       |             | その他               |            |  |
| 性別/Sex (必須)                           |                           |             |                   |            |  |
| 男性                                    | 女性                        |             | 選択しない             |            |  |
| 生年月日/Date of Birth (Year/N            | fonth/Date) (必须)          |             |                   |            |  |

 年
 〇
 月
 〇
 日
 〇

 年月日を選択してください。

同伴者人数/Number of companions(必須)

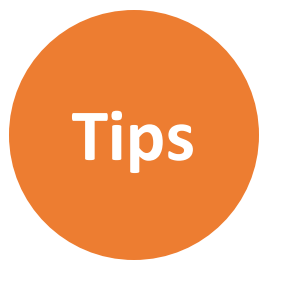

# <u>住所/Address</u>

| 住所/Address (必須)<br>郵便番号 Mark (= Overseas) |                          |
|-------------------------------------------|--------------------------|
| 前3桁 - 後4桁 🔲 海外 選択してください 🔷                 | 市区町村・町域 City or District |
| 丁曰.采拙笙                                    | 建物名・室番号                  |
| 丁目・番地等 <mark>Street</mark>                | 建物名・室番号                  |

#### 高校名/Name of your (son/daughter's) high school

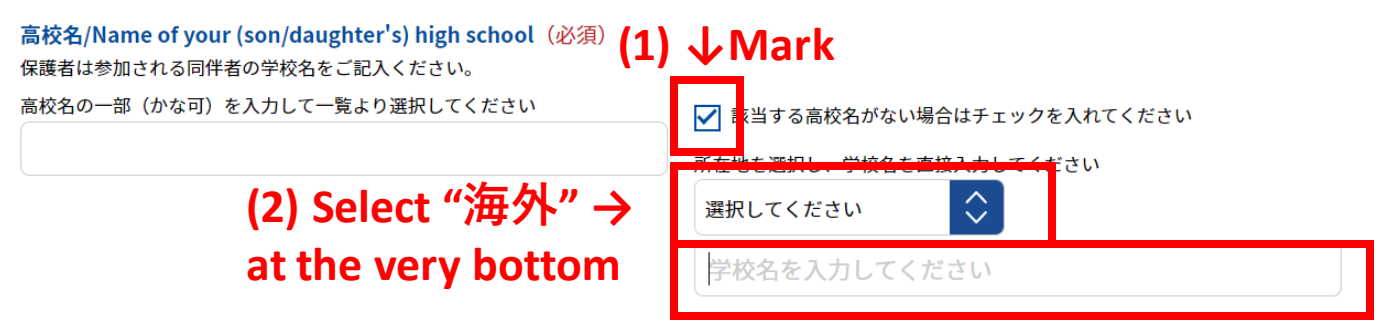

#### **↑(3)**Type the name of your school

## <u>学年/Grade</u>

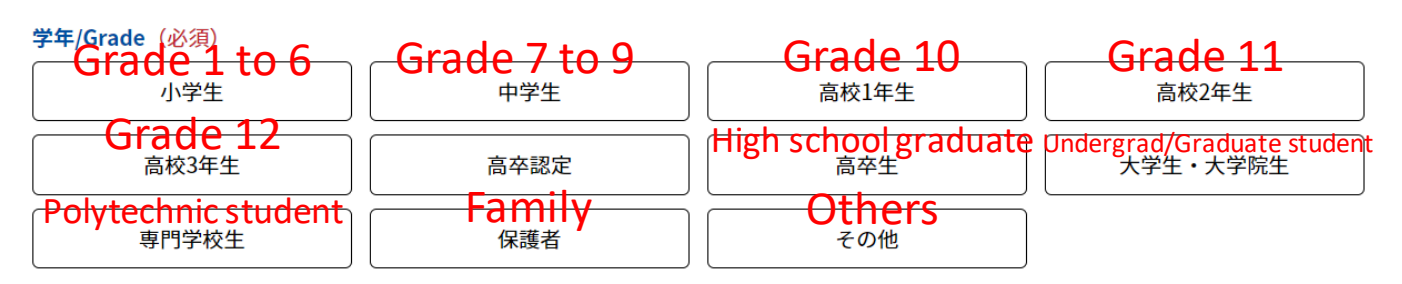

#### <u>性別/Sex</u>

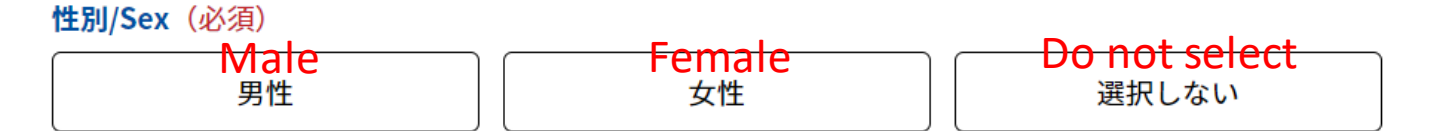

### <u>生年月日/Date of Birth (Year/Month/Date)</u>

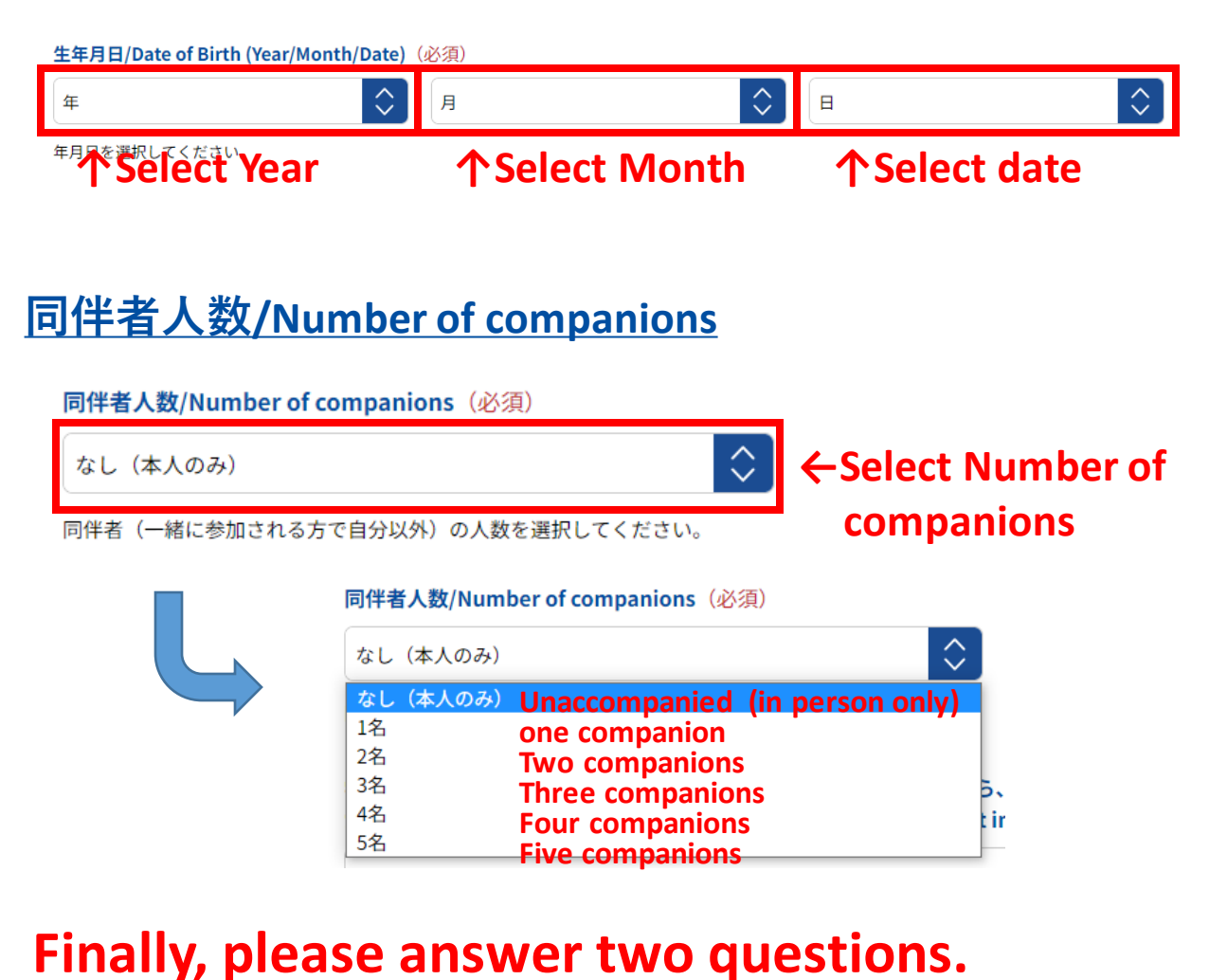

↓ 学長から受験生みなさんへの問いにぜひお答えください「あなたなら、何を、あるいはどのようなイメージを、平和の象徴にします

学長から受験生みなさんへの問いにぜひお答えください 「あなたなら、 何を、あるいはとのようなイメージを、平和の象徴にします か?」/ Answer the question from the president. "What or what image would you use as a symbol of peace?"

オープンキャンパスで聞きたいこと・知りたいこと、その他ご要望/What you want to ask or know at the open campus, or any other requests. (必須)

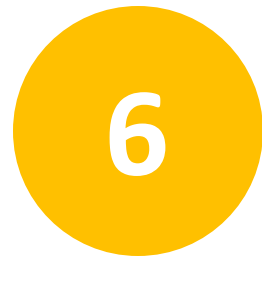

# (1) Mark the check box 「個人情報取扱規定」に同意する, to agree Personal Information Management Regulations. (2) Click 「次へ」

#### パスワード/Password(必須)

| パスワード | パスワード確認 |
|-------|---------|
| パスワード | パスワード確認 |
|       |         |

マイページのログインに必要なパスワードです。6文字以上の半角英数字と半角記号(+,-,\_,!,@,#,\$,%,&,\*,?)が利用できます。/ Password you will use to log in to your My Page. Set it using 6 or more single-byte alphanumeric characters and single-byte symbols (+,-,\_,!,@,#,\$,%,&,\*,?). Enter twice to confirm.

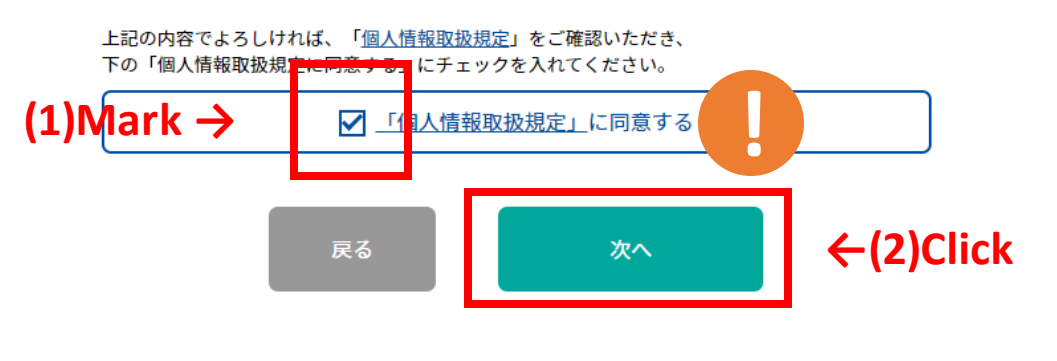

本サイトは、SSL(256bit)による暗号化通信に対応しています。

#### Handling of Personal Information

ICU will use the personal information registered in the open campus application to conduct open campus operations.

Some of these operations will be performed by contractors (hereinafter referred to as "contractors") entrusted by the ICU Admissions Center to perform such operations.

In the course of outsourcing, we may provide all or part of the personal information you have provided to the contractor. Please understand this beforehand. Click "申込実行" (=register) to complete your registration. You should receive an auto confirmation email. If you don't receive an auto reply, please contact ICU Public Relations Office at <pro@icu.ac.jp>.

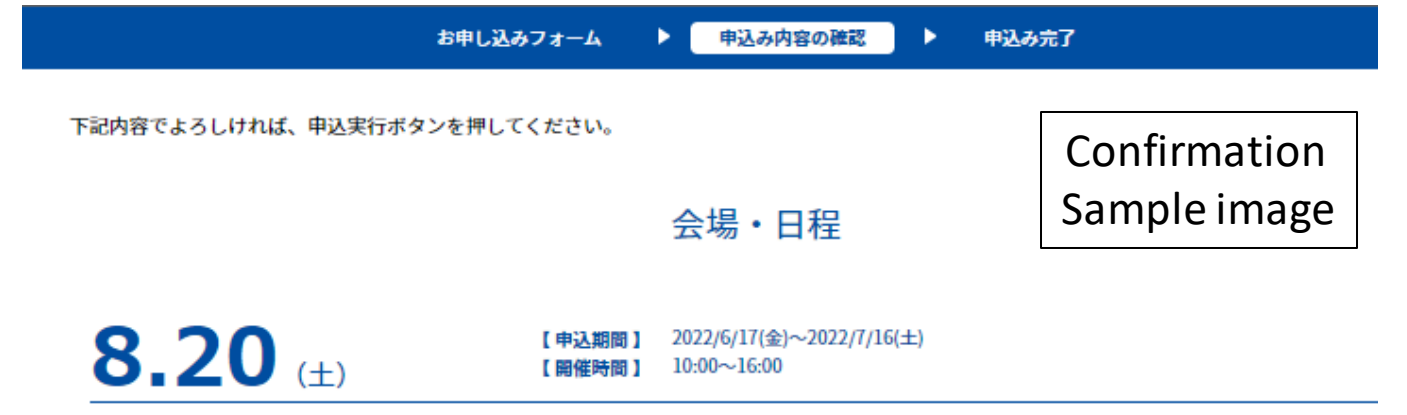

#### お申し込みフォーム

| 氏名/Name                                                                                                    | test test                    |  |  |
|----------------------------------------------------------------------------------------------------|------------------------------|--|--|
| カナ氏名/Name in Katakana(必須)                                                                                     |                              |  |  |
| 住所/Address                                                                                                    |                              |  |  |
| メールアドレス/Email address                                                                                         | shimpo.miho@icu.ac.jp        |  |  |
| 高校名/Name of your (son/daughter's) high school                                                                 | ariunxckjfuag                |  |  |
| 学年/Grade                                                                                                    | 高校3年生/Grade 12               |  |  |
| 性別/Sex                                                                                                    | 女性                           |  |  |
| 生年月日/Date of Birth (Year/Month/Date)                                                                          | 1997年5月18日                   |  |  |
| 学長から受験生みなさんへの問い「『窓』ってなに?」にぜ<br>ひお答えください / Answer the question from the<br>president "What is 'window' ?"      |                              |  |  |
| オープンキャンパスで聞きたいこと・知りたいこと、その他<br>ご要望/What you want to ask or know at the open campus,<br>or any other requests. | aerhartbfd                   |  |  |
| パスワード/Password                                                                                                |                              |  |  |
|                                                                                                    | ✔ 次回から簡単ログインを利用              |  |  |
| 戻る申込実行                                                                                                    |                              |  |  |
| 本サイトは、SSI                                                                                                    | - (256bit) による暗号化通信に対応しています。 |  |  |

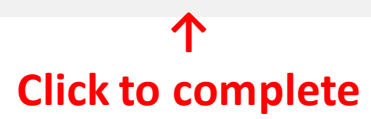